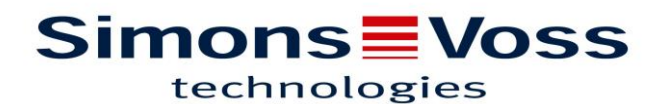

## RAPPEL 2 : Mise à jour du patch SmartCD MP

### Télécharger le patch présent sur notre espace KWPP « Formation & informations produits »

https://www.simons-voss.com/fr/login/extranet-kwpp/formations-informations-produits-kwpp.html

📀 SimonsVoss Techno... 📀 Login to SimonsVoss Boi FensterApp - M... 🔅 Service Catalog - A... 🛗 LinkedIn 🏳 PF Concept | Suppo... 📋 Join | GIPHY 📀 Connectez-vous à v... 🤹 Site de communic

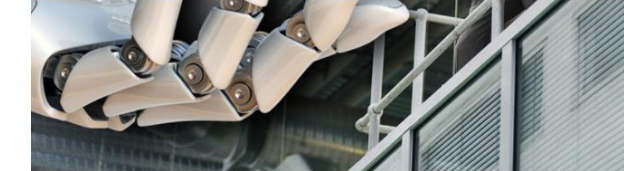

↓ SMARTHANDLE AX - DS - 10/2020

↓ FICHE INTRODUCTION TERMINAL CARTE - 02/2021

↓ FICHE INTRODUCTION - SMARTSTICK AX - 06/2021

↓ FICHE TECHNIQUE TERMINAL CARTE - 03/2021

↓ FICHE TECHNIQUE LECTEUR SREL3 - 05/2021

↓ LSM 3.5 - 12/2020

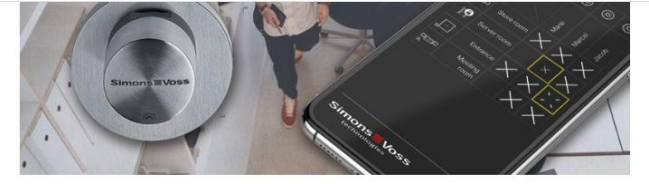

- ↓ COMMENT PROGRAMMER LES CARTES MIFARE ? 10/2020
- ↓ COMMENT MODIFIER L'IP D'UN ROUTEUR ? 11/2020
- $\downarrow$  comment mettre en réseau une installation simons voss avec un dsi ? 11/2020
- ↓ CONFIGURER LES CARTES DANS LE LOGICIEL LSM 12/2020
- ↓ FONCTIONNALITÉS DE PROTECTION WAVENET 01/2021
- $\downarrow$  demi-cylindre Hz.zl pour poignée escamotable de baies informatiques 01/2021
- ↓ OUTILS D'AIDE À LA COMMANDE SYSTÈME 3060 02/2021
- ↓ ENSEMBLE D'IMAGES MESURES ET SCHÉMAS DES POIGNÉES 03/2021
- ↓ SCHÉMAS DE CÂBLAGE SREL3 04/2021
- ↓ RAPPEL DES FONCTIONNALITÉS SREL3 04/2021
- ↓ GUIDE INSTALLATION LSM 3.5 05/2021
- ↓ DOC SIMPLIFIÉE 1 CRÉATION IDENTIFIANTS 06/2021
- ↓ DOC SIMPLIFIÉE 1 CLAVIER PINCODE 10/2021
- ↓ DOC SIMPLIFIÉE 2 MISE À JOUR DU PATCH SMARTCD MP 10/2021
- ↓ TELECHARGEMENT LOGICIEL MISE À JOUR DU PATCH SMARTCD MP 10/2021

### Ouvrir le logiciel, le dézipper et cliquer sur « UPDATE\_SmartCD.bat »

| 📙 Command Line Uploader         | 02/08/2021 16:05 | Dossier de fichiers |        |
|---------------------------------|------------------|---------------------|--------|
| 1045_ide_customized_1_43_04.bf2 | 16/07/2021 15:38 | Fichier BF2         | 230 Ko |
| 1070_i2c_standard_1_06_07.bf2   | 16/07/2021 15:38 | Fichier BF2         | 623 Ko |
| console.tmp                     | 06/09/2021 09:38 | Fichier TMP         | 1 Ko   |
| UPDATE_SmartCD.bat              | 16/07/2021 15:38 | Fichier de comma    | 3 Ko   |

# Simons Voss

#### Démarrer le patch :

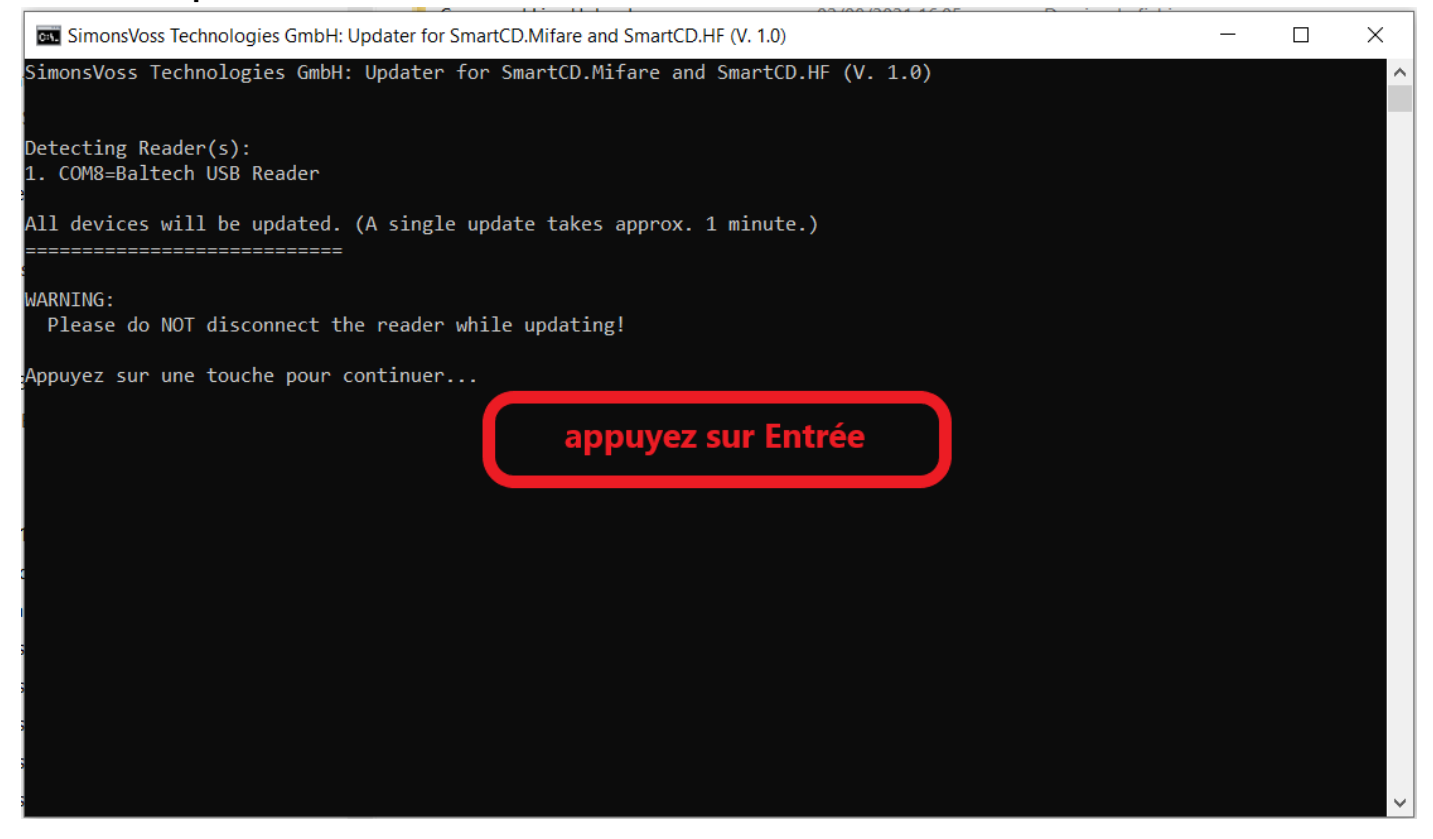

### Mettre à jour le patch :

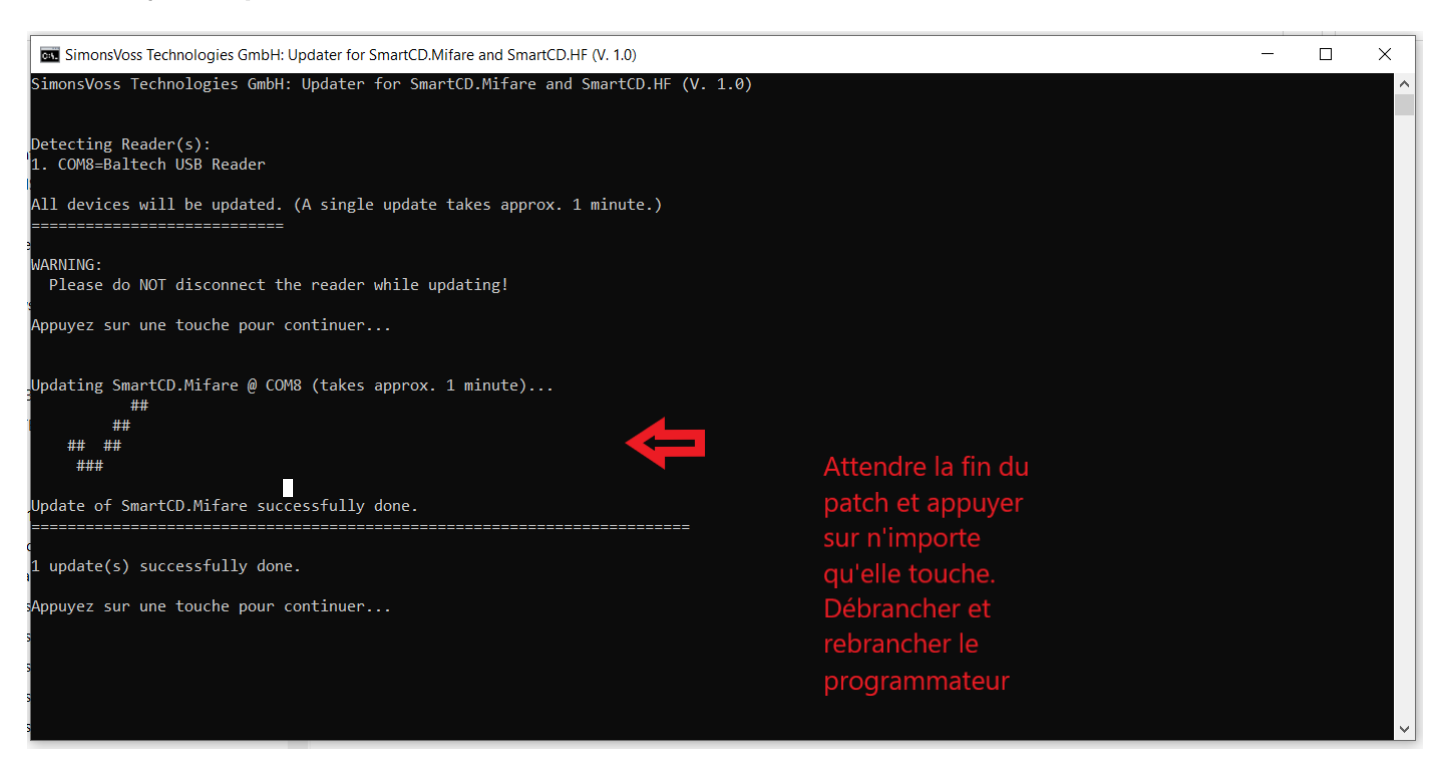